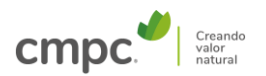

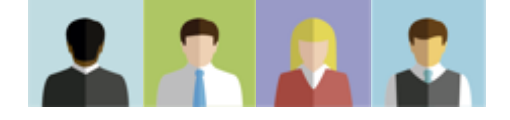

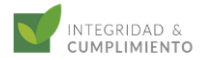

| Archivo | <u>E</u> dic | ión <u>V</u> er <u>F</u> ir                                                                                                    | mar Ve <u>i</u> | itana Ayuda                                         |                                                                                    |                                                    |                                              |                                   |                                  |                               |                                             |                            |         |                                  |                    |           |      |
|---------|--------------|----------------------------------------------------------------------------------------------------|-----------------|-----------------------------------------------------|------------------------------------------------------------------------------------|----------------------------------------------------|----------------------------------------------|-----------------------------------|----------------------------------|-------------------------------|---------------------------------------------|----------------------------|---------|----------------------------------|--------------------|-----------|------|
| Inicio  |              | Herramien                                                                                                    | ntas            | Cuestionario deb                                    | id ×                                                                               |                                                    |                                              |                                   |                                  |                               |                                             |                            |         |                                  | (?)                | ÷         | -    |
| B       | ☆            | ቀ                                                                                                    |                 | 2                                                   | $\bigcirc$                                                                         | 1 / 2                                              | k 🖑 (                                        | $\ominus$ $\oplus$                | 120% •                           |                               |                                             | 0                          |         |                                  | Ĉ,                 | $\square$ | 20   |
| C       |              |                                                                                                    |                 |                                                     |                                                                                    |                                                    |                                              |                                   |                                  |                               |                                             |                            | ^       | Búsqueda de herramienta          | S                  |           |      |
|         |              |                                                                                                    |                 | cmpc.                                               |                                                                                    | CUESTIONA                                          | RIO DEBIDA DILIO<br>PROVEEDO                 | GENCIA COMP<br>RES                | PLIANCE                          |                               |                                             | NDAD &<br>IMIENTO          |         | Crear archivo PDF                |                    |           | ^    |
| Ø       |              |                                                                                                    |                 |                                                     | (1) Por favor co<br>obligatorio para                                               | mplete el presente cu<br>odos los proveedores d    | estionario siguiendo<br>e CMPC, sin excepcio | o las instruccio<br>ón.           | ones de cada :                   | sección. Comple               | etar este cuest                             | ionario es                 |         | Combinar archivos                | 5                  |           | 18   |
|         |              |                                                                                                    |                 | INSTRUCCIONES<br>GENERALES                          | <ul> <li>En caso de re<br/>correspondiente.</li> <li>(2) Todas las pres</li> </ul> | equerir espacio adicion<br>suntas deben responder  | se y todos los campo                         | alguna secciór<br>os deben comple | n, se ruega a<br>etarse, según c | djuntar hoja a<br>orresponda. | nexa con la ir                              | itormación                 |         | Editar PDF                       |                    |           |      |
|         |              |                                                                                                    |                 |                                                     | (3) La informació<br>normativa intern                                              | n solicitada se enmaro<br>a de CMPC.               | a en el proceso de                           | debida diligenc                   | cia de proveed                   | lores, el cual se             | e realiza de acu                            | erdo a la                  |         | 良 Solicitar firmas               |                    | DESTACAL  | )A   |
|         |              |                                                                                                    |                 |                                                     | (4) La informació                                                                  | n proporcionada será tr                            | atada de manera cor                          | nfidencial y será                 | á utilizada solo                 | para los fines ar             | ntes indicados.                             |                            |         | 🙇 Rellenar y firmar              |                    |           | 18   |
|         |              |                                                                                                    |                 | I. INFORMACIÓN GENER                                | AL PROVEEDOR                                                                       |                                                    |                                              |                                   |                                  |                               |                                             |                            |         | 🛃 Exportar archivo P             | DF                 |           |      |
|         |              |                                                                                                    |                 | (según corresponda) :                               | ion social                                                                         |                                                    |                                              |                                   |                                  |                               |                                             |                            | •       |                                  |                    |           |      |
|         |              |                                                                                                    |                 | Número nacional de ide<br>(DNI, RUT, tributario o f | entificación<br>iscal)                                                             |                                                    |                                              |                                   |                                  |                               |                                             |                            |         | Organizar páginas                |                    |           | 18   |
|         |              |                                                                                                    |                 | Domicilio:                                          |                                                                                    |                                                    |                                              |                                   |                                  |                               |                                             |                            |         | Enviar para comen                | tarios             |           | 18   |
|         |              |                                                                                                    |                 | País:                                               |                                                                                    |                                                    |                                              |                                   |                                  |                               |                                             |                            |         | 텩 Comentar                       |                    |           | - 17 |
|         |              |                                                                                                    |                 |                                                     |                                                                                    |                                                    |                                              |                                   |                                  |                               |                                             |                            |         | 🛱 Digitalizar y OCR              |                    |           |      |
|         |              |                                                                                                    |                 | Persona Expuesta Polít<br>u organización internac   | icamente (PEP): 1<br>ional, incluyendo d                                           | ndividuo, nacional o ex<br>sus familiares y asocia | ktranjero, que deser<br>dos cercanos.        | mpeña o ha des                    | esempeñado fu                    | nciones pública               | ns destacadas e                             | n un país                  |         | Proteger                         |                    |           | ,    |
|         |              | Se incluyen en esta categoría a los jefes de estado o de gobierno; funcionarios de alta jerarquía de las ramas o poderes ejecutivo, gubernamental, municipal,<br>legislativo, administrativo, judicial o militar; altos ejecutivos de empresas o entidades estatales; líderes y/o dirigentes políticos; así como sus cónyuges,<br>convivientes y parientes hasta el segundo grado (consanguinidad o afinidad), entre otros. |                 |                                                     |                                                                                    |                                                    |                                              |                                   |                                  |                               | <b>Obtenga firmas</b><br>Envíe archivos PDF | electrónio<br>para su firm | c<br>a. |                                  |                    |           |      |
|         |              |                                                                                                    |                 | Lo anterior se entiende<br>proveedor.               | sin perjuicio de cu                                                                | mplirse con la definición                          | n o concepto adopta                          | ado por la autori                 | ridad y/o regulo                 | ación local del p             | oaís de establec                            | imiento del                |         | Los destinatarios firr<br>Acroba | man online :<br>t. | sin       |      |
|         |              |                                                                                                    |                 | PROVEEDOR PERSONA                                   | 2.1 ;Det <u>enta el</u>                                                            | proveedor la calidad de                            | PEP (nersona expue                           | esta políticament                 | ntel?                            | (                             |                                             |                            | <br>~   | Solicitar fi                     | TITIdS             | _         |      |
|         |              |                                                                                                    |                 |                                                     |                                                                                    |                                                    |                                              |                                   |                                  |                               |                                             |                            |         |                                  |                    |           |      |

# 1. Abra o questionário de Due Diligence no Adobe Acrobat.

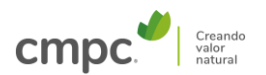

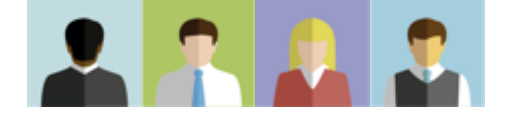

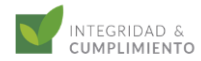

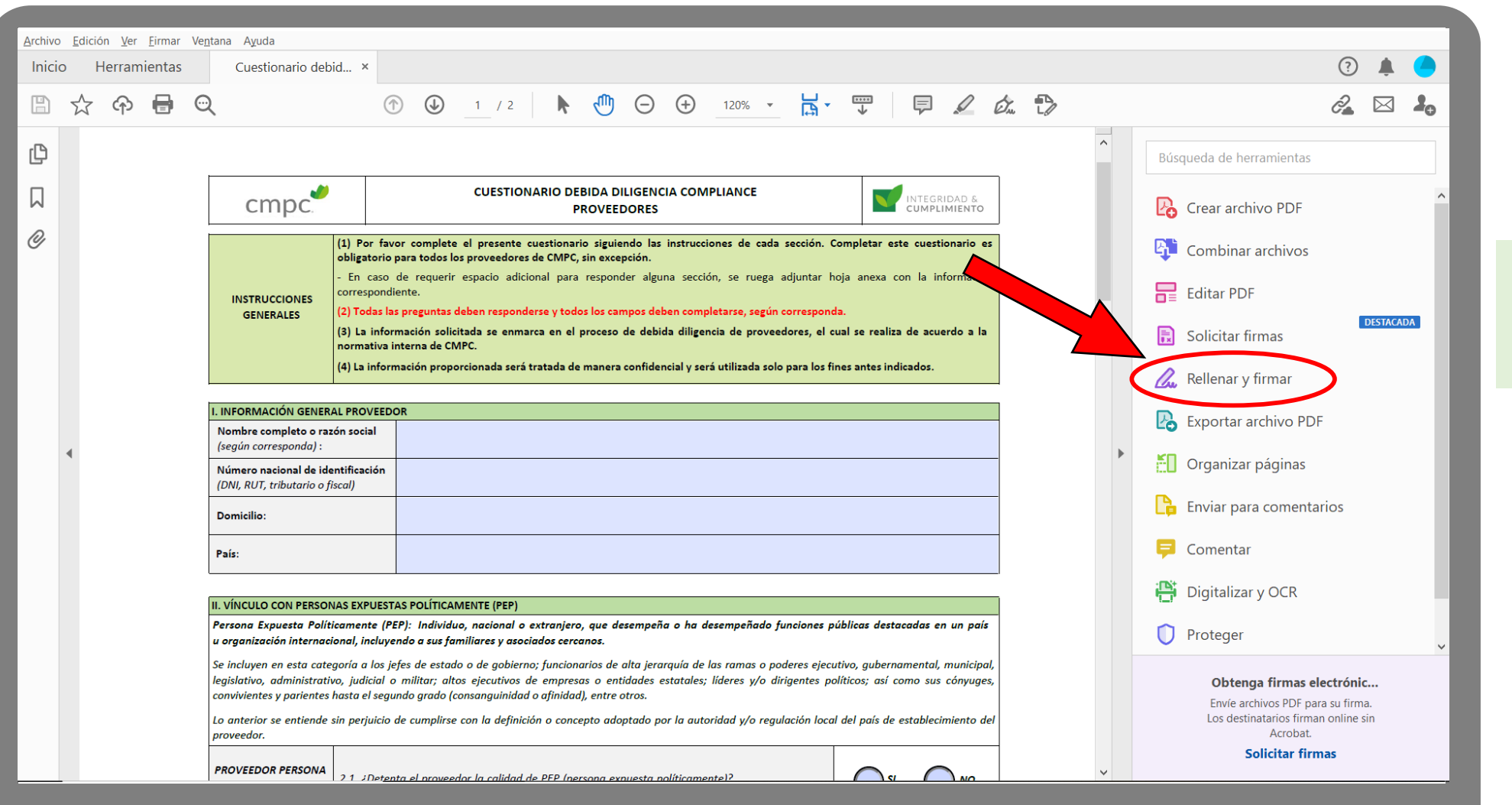

# 2. Clique no botão"PREENCHER E ASSINAR"no painel de ferramentas.

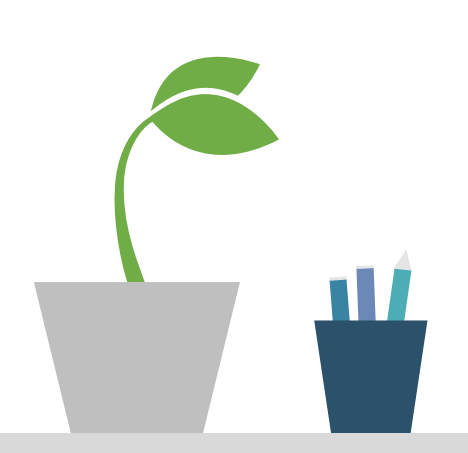

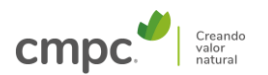

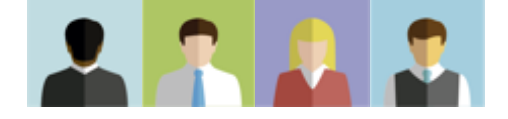

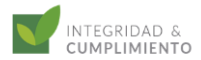

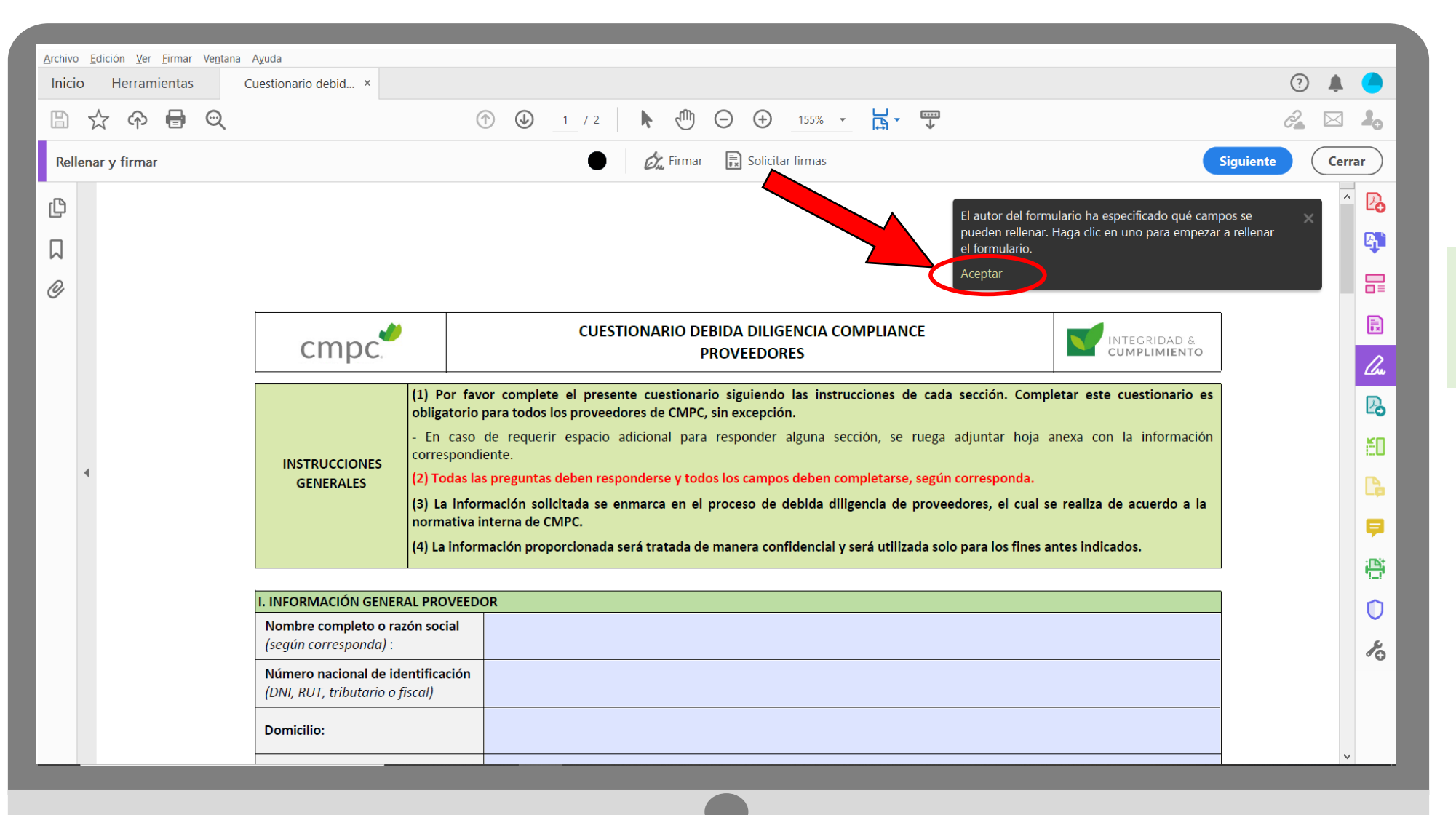

3. Clique na palavra "ACEITAR" na caixa de mensagens.

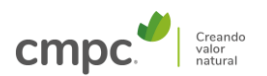

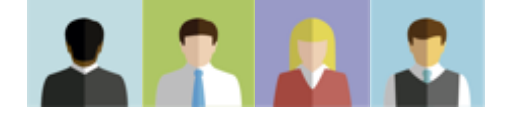

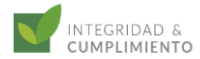

| <u>A</u> rchivo <u>E</u> dición <u>V</u> er <u>E</u> irmar Ve <u>n</u> tana | Ayuda                                                                |                                                                                                    |                  |
|-----------------------------------------------------------------------------|----------------------------------------------------------------------|----------------------------------------------------------------------------------------------------|------------------|
| Inicio Herramientas                                                         | Cuestionario debid ×                                                 |                                                                                                    | ? 🌲 🦲            |
| 🖺 🕁 🕈 🖶 🗨                                                                   |                                                                      | ⑦                                                                                                    | ć2 🖂 💄           |
| Rellenar y firmar                                                           |                                                                      | Firmar 🔝 Solicitar firmas                                                                                                    | Siguiente Cerrar |
| ф I                                                                         |                                                                      |                                                                                                    | n 🦳 🔁            |
|                                                                             | cmpc.                                                                | PROVEEDORES                                                                                                    | C.               |
| Ø                                                                           | (1) Por fa<br>obligatorio                                            | avor complete el presente cuestionario siguiendo las instrucciones de cada sección. Completar este cuestionario es<br>o para todos los proveedores de CMPC, sin excepción. |                  |
|                                                                             | - En caso<br>correspond                                              | o de requerir espacio adicional para responder alguna sección, se ruega adjuntar hoja anexa con la información<br>diente.                                                  |                  |
|                                                                             | GENERALES (2) Todas I                                                | las preguntas deben responderse y todos los campos deben completarse, según corresponda.                                                                                   | - Cou            |
|                                                                             | (3) La info<br>normativa                                             | ormación solicitada se enmarca en el proceso de debida diligencia de proveedores, el cual se realiza de acuerdo a la<br>1 interna de CMPC                                  | Po               |
|                                                                             | (4) La infor                                                         | rmación proporcionada será tratada de manera confidencial y será utilizada solo para los fines antes indicados.                                                            | <b>60</b>        |
| 4                                                                           | I. INFORMACIÓN GENERAL P                                             | QR                                                                                                    |                  |
|                                                                             | Nombre completo o razón socrar<br>(según corresponda) :              | Comercializadora San Juan                                                                                                    | <b>P</b>         |
|                                                                             | Número nacional de identificación<br>(DNI, RUT, tributario o fiscal) | 71.222.333-4                                                                                                    |                  |
|                                                                             | Domicilio:                                                           | Amunategui 321, Las Condes                                                                                                    | 0                |
|                                                                             | País:                                                                | Chile                                                                                                    | ×0               |

**II. VÍNCULO CON PERSONAS EXPUESTAS POLÍTICAMENTE (PEP)** 

Persona Expuesta Políticamente (PEP): Individuo, nacional o extranjero, que desempeña o ha desempeñado funciones públicas destacadas en un país

4. Preencher todos os campos editáveis do formulário (campos de cor azul claro).

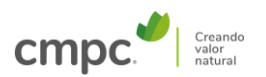

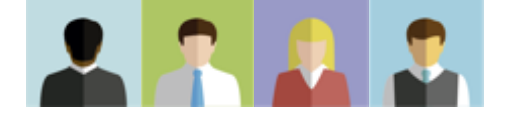

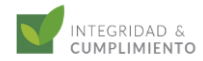

| rchivo <u>E</u> dición <u>V</u> er <u>F</u> irmar Ve <u>n</u> tana Ayuo | da                                                                                                    |                                                                                                    |                |    |
|-------------------------------------------------------------------------|----------------------------------------------------------------------------------------------------|----------------------------------------------------------------------------------------------------|----------------|----|
|                                                                         | tionano debid *                                                                                                    |                                                                                                    |                |    |
| Rellenar v firmar                                                       | 0 0                                                                                                    | E Firmar E Solicitar firmas                                                                                                    | Siguiente Cerr | ar |
| (6<br>cc<br>7<br>5<br>5                                                 | <ul> <li>6) El patrimonio y las fuentes económicas que ontrarias a la ley, propias o de terceros.</li> <li>7) Finalmente, conoce y acepta que la informaleccionar al proveedor y se entienden parte integrador parte integrador parte integr</li></ul> | e le permiten al proveedor desarrollar su objeto social no son fruto en todo o parte de actividades ilícitas o<br>ación contenida en el presente cuestionario son determinantes y/o esenciales para evaluar y eventualmente<br>grante del contrato que este suscriba con CMPC.                 | ^              |    |
| N                                                                       | OMBRE COMPLETO                                                                                                    | Daniela Alejandra Manriquez Alvarez                                                                                                    |                |    |
| N'<br>ID                                                                | ° DOCUMENTO NACIONAL DE<br>DENTIFICACIÓN O IDENTIDAD                                                                                                    | 12.111.222-3                                                                                                    |                |    |
| N                                                                       | ACIONALIDAD                                                                                                    | chilena                                                                                                    |                | Ŀ  |
| RI<br>(ir                                                               | ELACIÓN CON EL PROVEEDOR<br>ndicar cargo y posición, si corresponde)                                                                                                    | Gerente Geneal                                                                                                    |                | đ  |
| 4<br>(C)                                                                | NFORMACIÓN DE CONTACTO<br>orreo electrónico y número telefónico)                                                                                                    | 9-99887766                                                                                                    |                | C  |
| FE                                                                      | ECHA EN QUE SE COMPLETA EL<br>UESTIONARIO (DD/MM/AAAA)                                                                                                    |                                                                                                    | •              | Ę  |
|                                                                         |                                                                                                    | <ul> <li>agosto de 2021</li> <li>lun. mar. mié. jue. vie. sáb. dom.</li> <li>26 27 28 29 30 31 1</li> <li>2 3 4 5 6 7 8</li> <li>9 10 11 12 13 14 15</li> <li>16 17 18 19 20 21 22</li> <li>23 24 25 26 27 28 29</li> <li>30 31 1 2 3 4 5</li> <li>Hoy: 30-08-2021</li> </ul> FIRMA DECLARANTE |                |    |

5. A data pode ser escrita no formato solicitado (DD/MM/AAAA) ou selecionada no calendário com a seta à direita do campo.

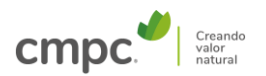

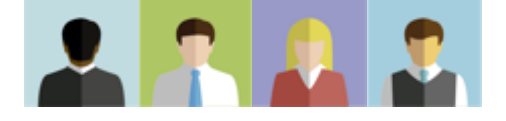

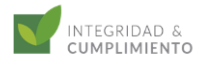

| Rellenar y firmar |                                                                                                    | Firmar Solicitar firmas                                                                                                    | iente Cerrar |
|-------------------|----------------------------------------------------------------------------------------------------|----------------------------------------------------------------------------------------------------|--------------|
| 2<br>2<br>2       | <ul> <li>sin derecho a indemnización o reclamo alguno</li> <li>(6) El patrimonio y las fuentes económicas contrarias a la ley, propias o de terceros.</li> <li>(7) Finalmente, conoce y acepta que la info seleccionar al proveedor y se entienden parte</li> </ul> | por parte del proveedor y sin perjuicio de los demás derechos que puedan corresponderle a CMPC.<br>que le permiten al proveedor desarrollar su objeto social no son fruto en todo o parte de actividades ilícitas o<br>prmación contenida en el presente cuestionario son determinantes y/o esenciales para evaluar y eventualmente<br>integrante del contrato que este suscriba con CMPC. |              |
|                   |                                                                                                    | Daniela Alejandra Manríquez Álvarez                                                                                                    |              |
|                   | IDENTIFICACIÓN O IDENTIDAD                                                                                                    | 10.111.222-3<br>chilena                                                                                                    |              |
| 4                 | <b>RELACIÓN CON EL PROVEEDOR</b><br>(indicar cargo y posición, si corresponde)                                                                                                    | Gerente General                                                                                                    | č0           |
|                   | INFORMACIÓN DE CONTACTO<br>(correo electrónico y número telefónico)                                                                                                    | 9-99887766                                                                                                    |              |
|                   | FECHA EN QUE SE COMPLETA EL<br>CUESTIONARIO (DD/MM/AAAA)                                                                                                    | 30/08/2021                                                                                                    |              |
|                   |                                                                                                    |                                                                                                    | 0            |
|                   |                                                                                                    |                                                                                                    | 10           |
|                   |                                                                                                    |                                                                                                    |              |
|                   |                                                                                                    | FIRMA DECLARANTE                                                                                                    |              |

6. Quando todos os
dados estiverem
preenchidos, clique no
botão "ASSINAR" na
barra superior.

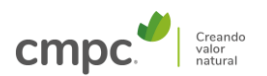

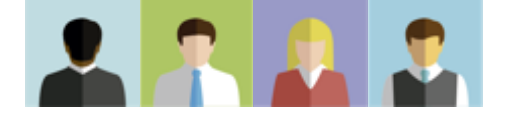

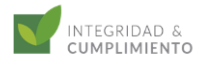

| <u>A</u> rchivo <u>E</u> dición <u>V</u> er <u>F</u> irmar Ve <u>n</u> tana Ayuda |                                                                                                    |                        |
|-----------------------------------------------------------------------------------|----------------------------------------------------------------------------------------------------|------------------------|
| Inicio Herramientas Cuestionario debid ×                                          |                                                                                                    | ? 🌲 🥏                  |
| 🖺 🕁 🗭 🖶 🗨                                                                         |                                                                                                    | 2 🖂 🕹                  |
| Rellenar y firmar                                                                 | Firmar 🕞 Solicitar firmas                                                                                                    | Siguiente Cerrar       |
| sin derecho a indemniz                                                            | ción o reclamo alguno por pa                                                                                                    | лрс. 🔨 💦               |
| (6) El patrimonio y la contrarias a la ley, prop                                  | s de terceros.                                                                                                    | actividades ilícitas o |
| <ul> <li>(7) Finalmente, conor<br/>seleccionar al proveedo</li> </ul>             | e y acepta que la informació<br>y se entienden parte integran Añadir iniciales 📀 tionario son determinantes y/o esenciales para evalu | uar y eventualmente    |
| NOMBRE COMPLETO                                                                   | Daniela Alejandra Manríquez Álvarez                                                                                                   |                        |
| Nº DOCUMENTO NACIÓ<br>IDENTIFICACIÓN O IDEI                                       | NAL DE 10.111.222-3                                                                                                    | - Cu                   |
| NACIONALIDAD                                                                      | chilena                                                                                                    | Po                     |
| RELACIÓN CON EL PRO<br>(indicar cargo y posición                                  | EEDOR<br>si corresponde) Gerente General                                                                                              | <u>ٿ</u>               |
| INFORMACIÓN DE COL<br>(correo electrónico y nú                                    | TACTO<br>nero telefónico) 9-99887766                                                                                                  |                        |
| FECHA EN QUE SE CON                                                               | PLETA EL 30/08/2021                                                                                                    |                        |
| COESTIONARIO (DD/M                                                                | <i>II</i> /AAAJ                                                                                                    |                        |
|                                                                                   |                                                                                                    | 0                      |
|                                                                                   |                                                                                                    | K                      |
|                                                                                   |                                                                                                    |                        |
|                                                                                   | FIRMA DECL                                                                                                    | LARANTE                |

7. Pressione "ADICIONAR A ASSINATURA" na caixa exibida.

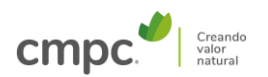

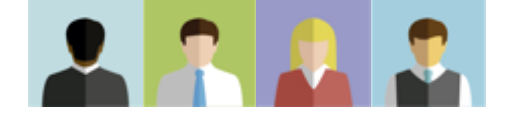

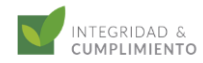

| doi Herramientas                                                                                                    | Archivo Edición Ver Firmar | Ventana Avuda                                                                                                    |   |        |
|----------------------------------------------------------------------------------------------------|----------------------------|----------------------------------------------------------------------------------------------------|---|--------|
| elenary firmar<br>elenary firmar<br>proceder al férmino immediato del colt,<br>un derecho an adminizzación o responda, en caso que se hay proportionado información maticiosamente incompleta o fata,<br>un derecho an adminizzación o responda, en caso que se hay proportionado información maticiosamente incompleta o fata,<br>un derecho a información o se su o ne ne se o se o fato en todo o parte de actividades likitas o                                                                                                    | Inicio Herramientas        | Cuestionario debid ×                                                                                                    | ? |        |
| elenar y times                                                                                                    |                            | Image: Optimized state     Image: Optimized state     Image: Optimized state     Image: Optimized state       Image: Optimized state     Image: Optimized state     Image: Optimized state     Image: Optimized state                                                               |   |        |
| In proceder al férmino inmédiato del colo   in decerto a indeminación orectamo lagino   (a) El patrimonio y las fuentes económicas gino portante de la conse de cola no son fruto en todo o parte de actividades líkitas o   Image: Design: Image: Image: Imag                                                     | Rellenar y firmar          | 🕒 🧭 🤯 Firmar 🕞 Solicitar firmas                                                                                                    |   | Cerrar |
| (a) El patrimonio y las fuentes econòmicas de las de la prosection en note en polo o parte de astividades iticitas o                                                                                                    |                            | proceder al término inmediato del contra por según corresponda, en caso que se haya proporcionado información maliciosamente incompleta o falsa, sin derecho a indemnización o reclamo alguno del proveedor y sin perjuicio de los demás derechos que puedan corresponderle a CMPC. |   |        |
| Image     Image        Image <td></td> <td>(6) El patrimonio y las fuentes económicas que le permiter al proveedor desarrative su objeto social no son fruto en todo o parte de actividades ilícitas o</td> <td></td> <td>Ę</td>                                                                                                    |                            | (6) El patrimonio y las fuentes económicas que le permiter al proveedor desarrative su objeto social no son fruto en todo o parte de actividades ilícitas o                                                                                                    |   | Ę      |
| Image: Cancelar Guardar la firma                                                                                                    | 9                          | Texto Dibujar Imagen                                                                                                    |   |        |
| Image: Cancelar   Image: Cancelar   Image: Cancelar <td></td> <td></td> <td></td> <td></td>                                                                                                    |                            |                                                                                                    |   |        |
| Image: Second second secon |                            |                                                                                                    |   |        |
| Cambiar estilo -<br>Cambiar estilo -<br>Cancelar Apicar<br>FIRMA RESPONSABLE                                                                                                    |                            |                                                                                                    |   |        |
| Cambiar estilo ~                                                                                                    |                            |                                                                                                    |   |        |
| Guardar la firma Cancelar Aplicar FIRMA RESPONSABLE                                                                                                    |                            | Cambiar estilo <del>-</del>                                                                                                    |   |        |
| Guardar la firma Cancelar Aplicar FIRMA RESPONSABLE                                                                                                    |                            |                                                                                                    |   |        |
| Cancelar Aplicar<br>FIRMA RESPONSABLE                                                                                                    |                            | Suardar la firma                                                                                                    |   |        |
| Cancelar Aplicar                                                                                                    |                            |                                                                                                    |   |        |
| FIRMA RESPONSABLE                                                                                                    |                            | (Cancelar) Aplicar                                                                                                    |   |        |
|                                                                                                    |                            | FIRMA RESPONSABLE                                                                                                    |   |        |
|                                                                                                    |                            |                                                                                                    |   | ~      |
|                                                                                                    |                            |                                                                                                    |   |        |
|                                                                                                    |                            |                                                                                                    |   |        |

8. Existem 3 opções de assinatura, todas igualmente válidas:

- i) Texto (escrever o nome e sobrenome;
- Desenhar (fazer uma assinatura com o cursor/mouse);
- iii) Imagem (adicionar a foto da assinatura).

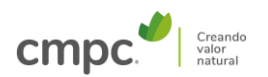

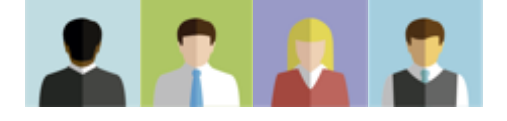

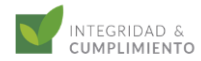

| rchivo <u>E</u> dición <u>V</u> er <u>E</u> irmar Ve <u>n</u> tana Ayuda<br>Inicio Herramientas Cuestionario | o debid ×                                                                                                    | ()                                                          |
|----------------------------------------------------------------------------------------------------|----------------------------------------------------------------------------------------------------|-------------------------------------------------------------|
|                                                                                                    | ⑦ ④ 2 / 2 N ④ ○ ← 155% ▼ → ↓                                                                                                    | 🕰 🖂 🎝                                                       |
| Rellenar y firmar                                                                                            | 🕒 🧑 🔂 Solicitar firmas                                                                                                    | Siguiente Cerrar                                            |
| (5) Con<br>procede<br>sin dere                                                                               | oce y acepta que CMPC podrá excluir en cualquier momento al proveedor del proceso de selección y/o contratación en el qui<br>r al término inmediato del contrato vigente, según corresponda, en caso que se haya proporcionado información maliciosamente i<br>cho a indemnización o reclamo alguno por parte del proveedor y sin perjuicio de los demás derechos que puedan corresponderle a CMP | incompleta o falsa, PC.                                     |
| 9<br>                                                                                                    | Texto Dibujar Imagen                                                                                                    | 9. Após incorporar a assinatura, clicar no botão "APLICAR". |
|                                                                                                    | Daniela Manriquez                                                                                                    | Cambiar estilo ▼                                            |
| Guardar la fir                                                                                               | ma<br>Cancelar Aplicar                                                                                                    |                                                             |
|                                                                                                    | FIRMA RESPO                                                                                                    | ONSABLE V                                                   |
|                                                                                                    |                                                                                                    |                                                             |

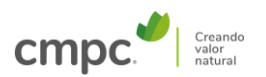

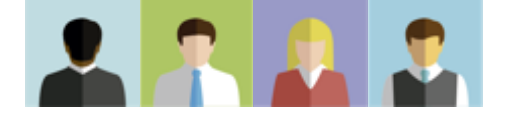

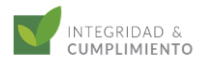

no

# INSTRUÇÕES – QUESTIONÁRIO DE DUE DILIGENCE DE COMPLIANCE (FORNECEDORES)

| <u>Archivo Edición Ver Eirmar Venta</u><br>Inicio Herramientas | na Ayuda<br>Cuestionario debid ×                                                                                                    |                                                                                                    | (? (             |                                                                      |
|----------------------------------------------------------------|----------------------------------------------------------------------------------------------------|----------------------------------------------------------------------------------------------------|------------------|----------------------------------------------------------------------|
| B ☆ � 🖶 Q                                                      | ٠                                                                                                    | 2 / 2 📐 🖑 💬 🕂 155% 🗸 拱 🕎                                                                                                    | 2 🖂 🎝            |                                                                      |
| Rellenar y firmar                                              |                                                                                                    | Firmar 🗊 Solicitar firmas                                                                                                    | Siguiente Cerrar |                                                                      |
| ф<br>Д<br>Ø                                                    | <ul> <li>sin derecho a indemnización o reclamo alguno p</li> <li>(6) El patrimonio y las fuentes económicas q</li> <li>contrarias a la ley, propias o de terceros.</li> <li>(7) Finalmente, conoce y acepta que la infor</li> <li>seleccionar al proveedor y se entienden parte in</li> </ul> | or parte del proveedor y sin perjuicio de los demás derechos que puedan corresponderle a CMPC.<br>ue le permiten al proveedor desarrollar su objeto social no son fruto en todo o parte de actividades ilícitas o<br>mación contenida en el presente cuestionario son determinantes y/o esenciales para evaluar y eventualmente<br>tegrante del contrato que este suscriba con CMPC. |                  | 10. Colocar a assinatura                                             |
|                                                                | NOMBRE COMPLETO<br>N° DOCUMENTO NACIONAL DE<br>IDENTIFICACIÓN O IDENTIDAD<br>NACIONALIDAD                                                                                                    | Daniela Alejandra Manríquez Álvarez<br>10.111.222-3<br>chilena                                                                                                    |                  | no quadro "ASSINATURA<br>DO DECLARANTE" no<br>final do questionário. |
| •                                                              | RELACIÓN CON EL PROVEEDOR<br>(indicar cargo y posición, si corresponde)<br>INFORMACIÓN DE CONTACTO<br>(correo electrónico y número telefónico)<br>FECHA EN QUE SE COMPLETA EL                                                                                                    | Gerente General<br>9-99887766                                                                                                    |                  |                                                                      |
|                                                                | CUESTIONARIO (DD/MM/AAAA)                                                                                                    | A A D<br>Daniela Manriquez<br>FIRMA DECLARANTE                                                                                                    |                  |                                                                      |

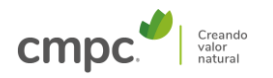

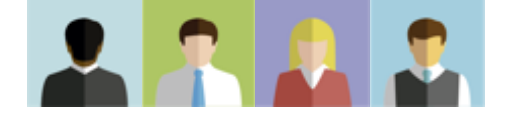

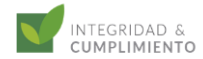

| → Abrir                                                                                | etrl+0               |                                                    |                                                                                                    | ? 🌲 🦲        |
|----------------------------------------------------------------------------------------|----------------------|----------------------------------------------------|----------------------------------------------------------------------------------------------------|--------------|
| Volver a abrir P <u>D</u> F de la iltima                                               |                      | ① ①                                                | ) 2 / 2 <b>k</b> (1) $\bigcirc$ (1) 155% <b>v k v</b> (1)                                                                                                    | ê 🖂 🔓        |
| Cireal                                                                                 | Ctrl+S               |                                                    | Firmar Solicitar firmas                                                                                                    | iente Cerrar |
| Guardar como                                                                           | Shift+Ctrl+S         | zación o reclamo alguno                            | o por parte del proveedor y sin perjuicio de los demás derechos que puedan corresponderle a CMPC.                                                                |              |
| Guardar co <u>m</u> o otro<br>Expor <u>t</u> ar a                                      | Þ                    | as fuentes económicas<br>pias o de terceros.       | s que le permiten al proveedor desarrollar su objeto social no son fruto en todo o parte de actividades ilícitas o                                               | Lo<br>G      |
| Proteger con contraseña                                                                |                      | oce y acepta que la inf<br>or y se entienden parte | ormación contenida en el presente cuestionario son determinantes y/o esenciales para evaluar y eventualmente integrante del contrato que este suscriba con CMPC. |              |
| Compartir <u>a</u> rchivo                                                              |                      |                                                    | Daniela Alejandra Manríquez Álvarez                                                                                                    |              |
| Rec <u>u</u> perar<br>Cerrar archivo                                                   | Ctrl+W               | ONAL DE<br>INTIDAD                                 | 10.111.222-3                                                                                                    | Cou          |
| <br>Propiedades                                                                        | Ctrl+D               |                                                    | chilena                                                                                                    | Po           |
| Imprimir                                                                               | Ctrl+P               | <b>VEEDOR</b><br>in, si corresponde)               | Gerente General                                                                                                    | Ě0           |
| <u>1</u> G:\Cuestionario debiveedores) C<br><u>2</u> G:\Cuestionario debiedores) SO    | CMPC.pdf<br>FTYS.pdf | NTACTO<br>úmero telefónico)                        | 9-99887766                                                                                                    |              |
| <u>3</u> G:\\Modificacioones requeridas.p<br><u>4</u> G:\Cuestionario debiitable - cop | df<br>bia.pdf        | MPLETA EL<br>/IM/AAAA)                             | 30/08/2021                                                                                                    |              |
| 5 G:\Cuestionario debiores) Edital                                                     | ble.pdf              |                                                    |                                                                                                    |              |
| <u>V</u> er todos los archivos recientes                                               |                      |                                                    |                                                                                                    |              |
| Salir de la aplicación                                                                 | Ctrl+Q               |                                                    |                                                                                                    | Ko           |

1. Clique no botão ARQHIVO" e depois em SALVAR".

0 0

FIRMA DECLARANTE

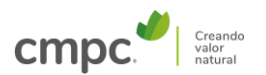

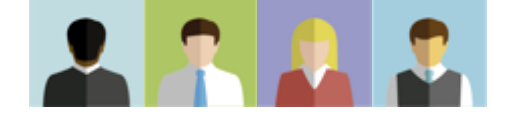

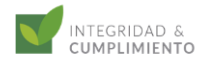

| Archivo Edición Ver Firmar Ventar | na Ayuda                                             |                                         |                                                                                                    |    |         |            |
|-----------------------------------|------------------------------------------------------|-----------------------------------------|----------------------------------------------------------------------------------------------------|----|---------|------------|
| Inicio Herramientas               | Cuestionario debid ×                                 |                                         |                                                                                                    | ?  | <b></b> |            |
| 🖺 🛧 🕈 🖶 🔍                         | 1                                                    | )                                       | 1 / 2 k <sup>(1)</sup> ⊖ ⊕ 153% · k · <sup>(1)</sup> ♥ ℓ 𝔅 b                                                                                                    | Ĉ. |         | 20         |
| <u>ل</u>                          |                                                      |                                         |                                                                                                    |    | ^       | •          |
|                                   | cmpc                                                 |                                         | CUESTIONARIO DEBIDA DILIGENCIA COMPLIANCE<br>PROVEEDORES                                                                                                    |    |         | Po         |
| 0                                 |                                                      |                                         |                                                                                                    |    |         | <b>B</b>   |
|                                   |                                                      | (1) Por fav<br>obligatorio<br>- En caso | /or complete el presente cuestionario siguiendo las instrucciones de cada sección. Completar este cuestionario es<br>para todos los proveedores de CMPC, sin excepción.<br>de requerir espacio adicional para responder alguna sección, se ruega adiuntar hoia anexa con la información |    |         | ₽          |
|                                   | INSTRUCCIONES                                        | correspondi<br>(2) Todas la             | iente.<br>1s preguntas deben responderse y todos los campos deben completarse, según corresponda.                                                                                                    |    |         | F.         |
|                                   |                                                      | (3) La infor                            | rmación solicitada se enmarca en el proceso de debida diligencia de proveedores, el cual se realiza de acuerdo a la<br>Interna de CMPC                                                                                                    |    |         | <u>l</u> u |
|                                   |                                                      | (4) La inform                           | mación proporcionada será tratada de manera confidencial y será utilizada solo para los fines antes indicados.                                                                                                    |    |         | Po         |
| 4                                 |                                                      |                                         |                                                                                                    |    | •       | ť۵         |
|                                   | Nombro complete e raz                                | AL PROVEEDO                             |                                                                                                    |    |         | R          |
|                                   | (según corresponda) :                                | on social                               | Comercializadora San Juan                                                                                                    |    |         |            |
|                                   | Número nacional de ide<br>(DNI, RUT, tributario o fi | entificación<br>iscal)                  | 71.222.333-4                                                                                                    |    |         | =          |
|                                   | Domicilio:                                           |                                         | Amunategui 321, Las Condes                                                                                                    |    |         |            |
|                                   | País:                                                |                                         | Chile                                                                                                    |    |         | U          |

#### II. VÍNCULO CON PERSONAS EXPUESTAS POLÍTICAMENTE (PEP)

Persona Expuesta Políticamente (PEP): Individuo, nacional o extranjero, que desempeña o ha desempeñado funciones públicas destacadas en un país u organización internacional, incluyendo a sus familiares y asociados cercanos. 12. O documento foi salvo como um arquivo não editável. Você pode enviar para a CMPC.

k

|→